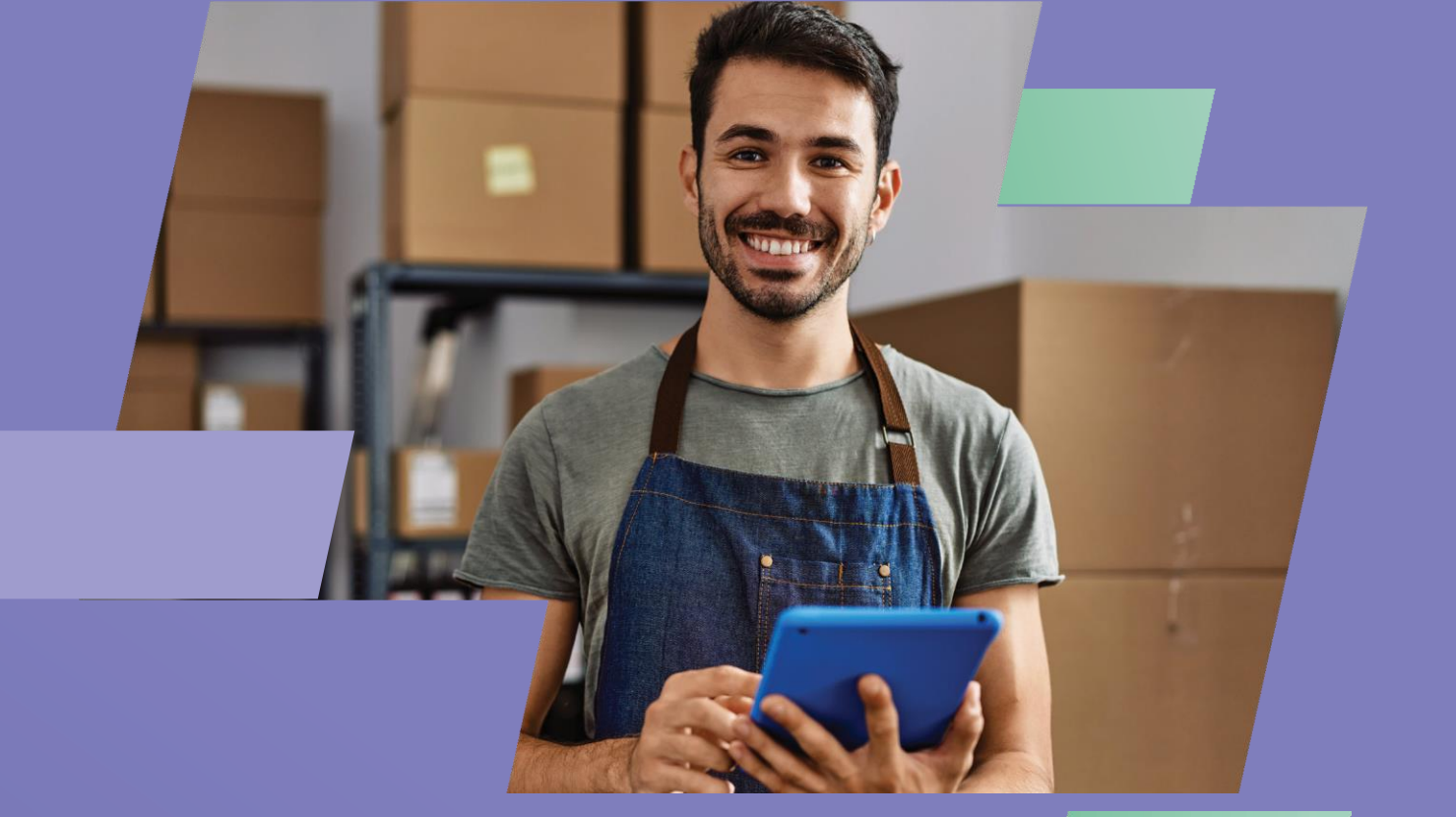

Guia para adesão e cadastramento de empresas nos domicílios eletrônicos tributários e trabalhistas.

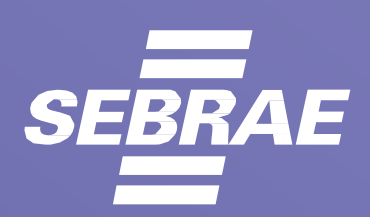

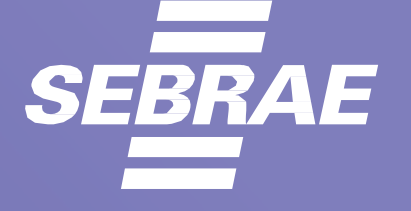

# Introdução

O SEBRAE/MS está comprometido em aprimorar e otimizar o atendimento aos empreendedores, em linha com suas necessidades e as recentes mudanças no cenário empreendedor. Com esse objetivo, criamos este documento de referência no atendimento, especialmente direcionado aos clientes que terão que aderir e se cadastrarem no Domicílio Eletrônico Trabalhista – DET. O propósito deste documento é destacar as principais alterações e fornecer esclarecimentos aos nossos empresários sobre o procedimento para adesão e cadastramento de empresas no domicílio eletrônico trabalhista.

# Equipe Responsável Pela Elaboração

Rodrigo Maia Marcelo Pirani – Gerente da Unidade de Relacionamento com o Cliente- SEBRAE/MS. Andréa Barrera de Almeida – Coordenadora de Atendimento – SEBRAE/MS. Nathália de Souza – Analista Técnico – SEBRAE/MS. Yago Roque Perez – Assistente Técnico – SEBRAE/MS.

# Explicação sobre o que são Domicílios Eletrônicos:

As plataformas dos Domicílios Eletrônicos foram desen- volvidas pelo governo para facilitar a comunicação entre órgãos de fiscalização junto as empresas.

O Domicílio Trabalhista Eletrônico (DET) possibilita que as empresas recebam comunicações, alertas, intimações e outros documentos dos órgãos trabalhistas de forma eletrônica. Esse sistema visa agilizar processos burocráticos, reduzir o uso de papel e promover uma comunicação mais eficiente entre as partes envolvidas no contexto trabalhista.

Assim, as intimações eletrônicas passam a serem reconhecidas como formas válidas de intimação, juntando-se às formas pré-existentes, como a intimação pessoal, por correio ou telegrama.

Para a realização dos procedimentos, os seguintes passos são destacados:

# Domicílio Eletrônico Trabalhista - DET

### PASSO 1

Acessar o portal do DET através do GOV, digitando seu CPF e posteriormente sua senha pessoal do GOV.

LINK: https://det.sit.trabalho.gov.br/login?r=%2Fservicos

| 0 | DET<br>Domicílio Eletrônico Trabalhista |                      |                        |
|---|-----------------------------------------|----------------------|------------------------|
|   |                                         | Entrar com govbr     |                        |
|   |                                         | 🕿 Contato   🗮 Manual |                        |
|   |                                         |                      | INSPEÇÃO<br>DO TRĂBALH |

#### PASSO 2:

Ao acessar o sistema pela primeira vez, é necessário cadastrar uma palavra-chave e, pelo menos, um e-mail para prosseguir. Após preenchimento, clicar em "<u>ADICIONAR</u>".

| 🟶 🗇 Dados Cadastrais   |                                                           |                                                                                 |                                         | O Sessão: 29 min 16 seg |  |
|------------------------|-----------------------------------------------------------|---------------------------------------------------------------------------------|-----------------------------------------|-------------------------|--|
|                        |                                                           | Empre                                                                           | jador;                                  | Trocar Perfil           |  |
| os Cadastrais          | 5                                                         |                                                                                 |                                         |                         |  |
| ereços de e-mail cada: | strados serão utilizados para o envio de mensagem, inforn | nando a entrega de comunicação importante ou de atos oficiais na caixa postal e | a palavra-chave farà parte da identific | ação dessa mensagem.    |  |
| Ao acessar o siste     | ma pela primeira vez. é necessário cadastrar a palavra-ci | nave e, pelo menos, um e-mail para prossequir.                                  |                                         | ×                       |  |
|                        |                                                           |                                                                                 |                                         |                         |  |
| ilavra-chave           |                                                           |                                                                                 |                                         |                         |  |
|                        |                                                           |                                                                                 |                                         |                         |  |
| PF                     | Nome                                                      | Endereço                                                                        |                                         |                         |  |
|                        |                                                           |                                                                                 |                                         |                         |  |
| ontatos                |                                                           |                                                                                 |                                         | + Adicionar             |  |
| lome                   | E-mail                                                    | Telefone                                                                        |                                         | Ações                   |  |
| um item encontrado     |                                                           |                                                                                 |                                         |                         |  |
|                        |                                                           |                                                                                 | _                                       |                         |  |
|                        |                                                           |                                                                                 | ( 0                                     | ancelar Salvar          |  |
|                        |                                                           |                                                                                 |                                         |                         |  |
|                        |                                                           |                                                                                 |                                         |                         |  |
|                        |                                                           |                                                                                 |                                         |                         |  |
|                        |                                                           |                                                                                 |                                         |                         |  |
|                        |                                                           |                                                                                 |                                         |                         |  |

# PASSO 3:

Preencher nome, e-mail e telefone e clicar em "ADICIONAR" e depois "SALVAR"

|                        | govbr                                    | COMUNICA BR                                            | ACESSO À INFORMAÇÃO PARTICIPE | LEGISLAÇÃO ÓRGÃOS |                                        |
|------------------------|------------------------------------------|--------------------------------------------------------|-------------------------------|-------------------|----------------------------------------|
| E DET - Domicilio Ele  | strónico Trabalhista                     | cionar Contato                                         | Talatona                      | ×                 | <b>0</b> × 📟                           |
| 🎢 🌼 Dados Cadastrais   |                                          |                                                        |                               |                   | Sessão: 26 min 47 seg                  |
| Dados Cadastrais       | s serão utilizados para o envio de mensi | anem informancio a entrena de com elicarão import      | Cancelar Adic                 | cionar            | arte da intertificação dessa mensariem |
| Palavra-chave          |                                          | genn in nen nensee oor ne genne oen ne wergee en genne |                               |                   |                                        |
|                        |                                          |                                                        |                               |                   |                                        |
| CPF                    | Nome                                     | End                                                    | ereço                         |                   |                                        |
| Contatos               |                                          |                                                        |                               |                   | + Adicionar                            |
| Nome                   | E-mail                                   | Telefone                                               |                               |                   | Ações                                  |
| Nenhum item encontrado |                                          |                                                        |                               |                   |                                        |
|                        |                                          |                                                        |                               |                   | Cancelar                               |

## PASSO 4:

Confirmar que a alteração foi feita com sucesso.

| Dados Cadastrais<br>Os endereços de e-mail cadastrados serão utilizados para o | envio de mensagem, informando a entrega | a de comunicação importante ou de atos oficiais n | a caixa postal e a palavra-chave fara parte da Ider | tificação dessa mensagem. |
|--------------------------------------------------------------------------------|-----------------------------------------|---------------------------------------------------|-----------------------------------------------------|---------------------------|
| Alteração efetuada com sucesso.                                                |                                         |                                                   |                                                     | ×                         |
| Palavis-chave                                                                  |                                         | Endereço                                          |                                                     | 5                         |
| Contatos                                                                       |                                         |                                                   |                                                     | + Adicionar               |
| Nome                                                                           | E-mail                                  |                                                   | Telefone                                            | Ações                     |
|                                                                                |                                         |                                                   |                                                     | <b>12</b>                 |
|                                                                                |                                         |                                                   | (                                                   | Cancelar Salvar           |

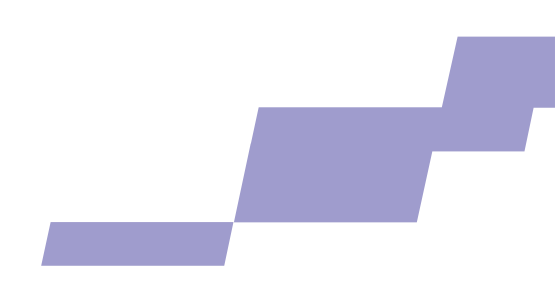

PASSO 5:

Clicar em "TROCAR PERFIL" na parte superior da tela.

|                                        | T - Domicílio Eletrônico Trabalhista |                                           |                                                                     | 🙁 🗸 Sair                                    |
|----------------------------------------|--------------------------------------|-------------------------------------------|---------------------------------------------------------------------|---------------------------------------------|
| 🏶 🔹 Dados Cadastrais                   |                                      |                                           |                                                                     | Sessão: 28 min 44 seg                       |
|                                        |                                      |                                           | Empregador:                                                         | A D Trocar Perfil                           |
| Dados Cada                             | strais                               |                                           |                                                                     |                                             |
| Os endereços de e-r<br>dessa mensagem. | nail cadastrados serão utilizados pa | ra o envio de mensagem, informando a entr | ega de comunicação importante ou de atos oficiais na caixa postal e | a palavra-chave fará parte da identificação |
| Palavra-chave                          |                                      |                                           |                                                                     |                                             |
|                                        |                                      | 10                                        |                                                                     |                                             |
| CPF                                    | Nome                                 |                                           | Endereço                                                            |                                             |
| Contatos                               |                                      |                                           |                                                                     | + Adicionar                                 |
| Nome                                   |                                      | E-mail                                    | Telefone                                                            | Ações                                       |
|                                        |                                      |                                           |                                                                     | <b>1</b>                                    |

### PASSO 6:

Selecionar a opção <u>"RESPONSÁVEL LEGAL DO CNPJ PERANTE À RFB"</u>, inserir o CNPJ e após isso clicar em "<u>SELECIONAR</u>"

|                                  | COMONICA BR | ACESSO A INFORMAÇÃO | PARTICIPE | LEGISLAÇÃO |
|----------------------------------|-------------|---------------------|-----------|------------|
| Trocar Perfil                    |             |                     |           | ×          |
| Perfil                           |             |                     |           | _          |
| Responsável Legal do CNPJ perant | ie à RFB    |                     | ~         | _          |
| Empregador a ser Representado    |             |                     |           | 05         |
| Informe CNPJ                     |             |                     |           |            |
| n                                |             |                     |           | vra        |
|                                  |             | Cancelar            | Selecio   | nar        |
|                                  |             |                     |           |            |

PASSO 7:

Preencher novamente palavra-chave, nome, e-mail e telefone.

| E ST Strikter DE                                    | T - Domicilio Eletrônico Trabalhista           |                                          |                                                                            | 😫 🛩 💽 Sair                                |
|-----------------------------------------------------|------------------------------------------------|------------------------------------------|----------------------------------------------------------------------------|-------------------------------------------|
| 😤 🅤 Dados Cadastrai                                 | 5                                              |                                          |                                                                            | Sessão: 28 min 44 seg                     |
|                                                     |                                                |                                          | Empregador:                                                                | Trocar Perfil                             |
| Dados Cada<br>Is endereços de e-m<br>lessa mensagem | strais<br>nail cadastrados serão utilizados pa | ara o envio de mensagem, informando a er | ntrega de comunicação importante ou de atos oficiais na caixa postal e a p | palavra-chave fará parte da identificação |
| alavra-chave                                        |                                                |                                          |                                                                            |                                           |
| PF                                                  | Nome                                           |                                          | Endereço                                                                   |                                           |
| Contatos                                            |                                                |                                          |                                                                            | + Adicionar                               |
| Nome                                                |                                                | E-mail                                   | Telefone                                                                   | Ações                                     |
|                                                     |                                                |                                          |                                                                            | <b>6</b> ā                                |

#### PASSO 8:

Após isso, aparecerá a tela abaixo, onde já será possível ver notificações, se houver. Assim, finaliza a atualização de informações.

| E DET - Domicilio Eletrónico Trab   | alhista      |              |             |             | 😫 🗸 💽                 |
|-------------------------------------|--------------|--------------|-------------|-------------|-----------------------|
| 🗌 > Serviços                        |              |              |             |             | Sessão: 29 min 49 seg |
|                                     |              |              | Empregado   | s           | Trocar Perfil         |
| Selecione o serviço desejado nas op | ções abaixo: |              |             |             |                       |
|                                     |              |              |             |             |                       |
|                                     |              |              | <b>E</b> +  | 191         | ×.                    |
|                                     | DADOS        | CAIXA POSTAL | NOTIFICAÇÃO | PROCURAÇÕES |                       |
|                                     |              |              |             |             |                       |

### Ponto Importante:

Não haverá multa pela não atualização, porém, poderá haver caso a empresa seja notificada por um auditor fiscal e não se manifeste.

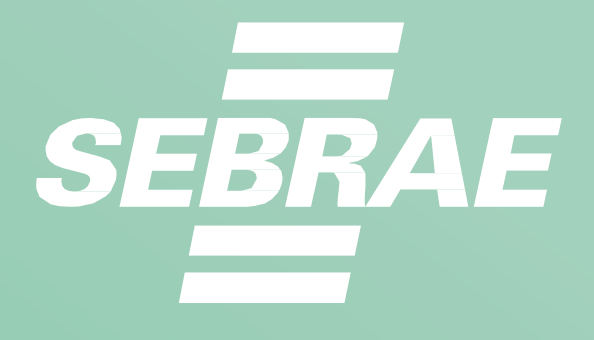